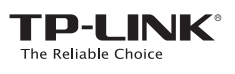

# クイック インストール ガイド

# AC1200 ハイゲインアンテナ デュアルバンド 無線LAN子機型番:Archer T4UH

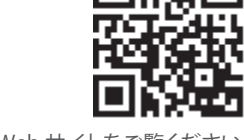

詳細については、当社の Web サイトをご覧ください http://www.tp-link.jp 7106506332 REV1.00

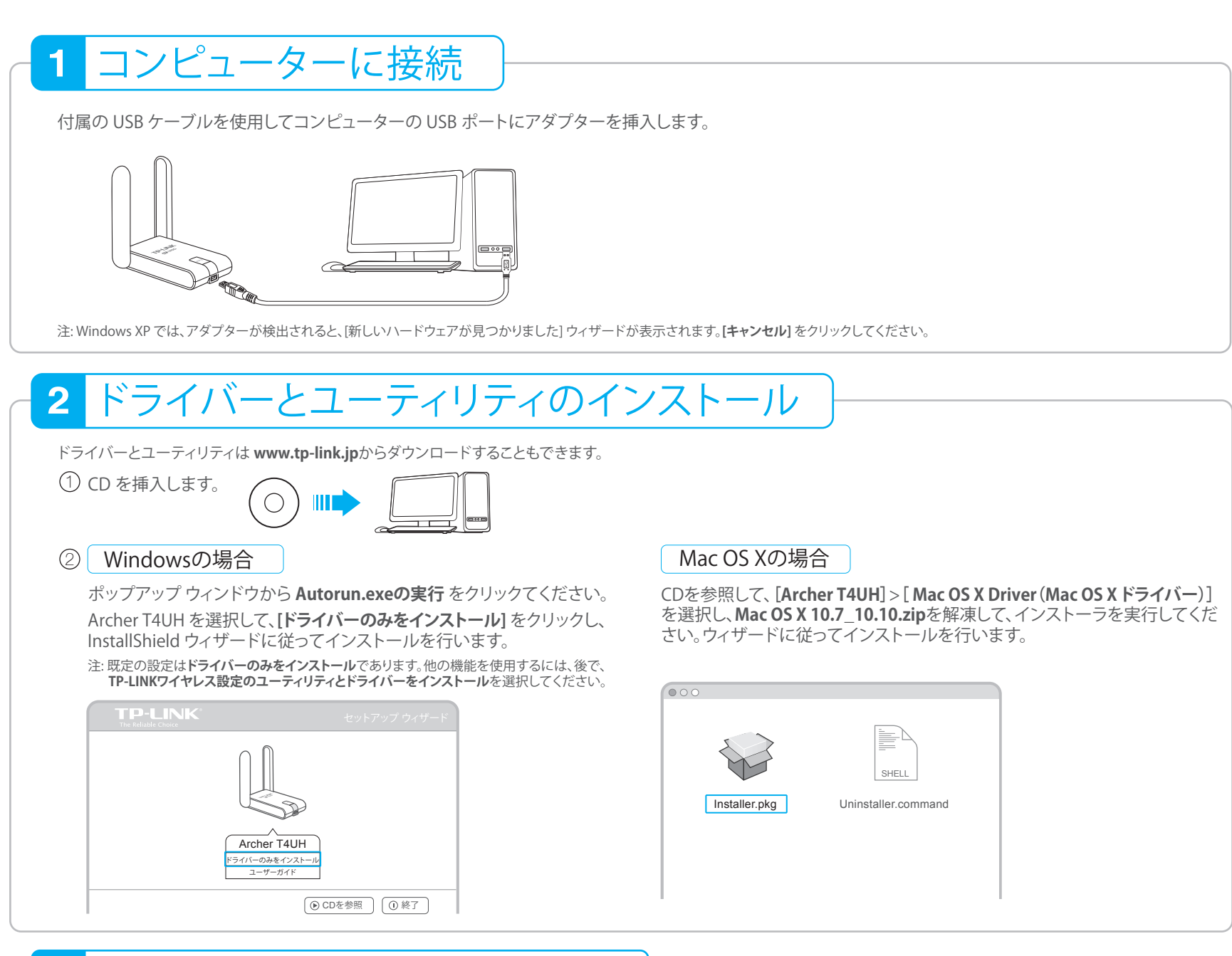

# 3 ワイヤレス ネットワークに参加

# Windowsの場合

## オプション 1: Windows ワイヤレス ユーティリティ経由

システムトレイの <sup>\*</sup> または <sup>\*</sup> (ネットワークアイコン)をクリックして、 使用するWi-Fiネットワークを選択します。[接続]をクリックします。 注: Windows XPでは、Windowsワイヤレスユーティリティの使用前にTP-LINKユーティリテ ィを閉じる必要があります。

# オプション 2: TP-LINK ユーティリティ経由

ポップアップのユーティリティ ウィンドウから、目的のワイヤレス ネット ワークを選択して、**[接続]**をクリックします。記号 📽 は、正常に接続され たことを示します。

## Mac OS Xの場合

## オプション 1: TP-LINK ユーティリティ経由

- A. ポップアップのユーティリティ ウィンドウから、[Available Network (利 用可能なネットワーク)] タブを選択します。
- B.目的のWi-Fi ネットワークを選択して、[Connect (接続)]をクリックします。 接続ステータスがリンクステータス スクリーンで表示されます。

| 000                                                        | TP-LI      | NK Wirele | ess Configurati | on Utility   |              |  |  |
|------------------------------------------------------------|------------|-----------|-----------------|--------------|--------------|--|--|
| Link Status   Profiles Available Network WPS   Information |            |           |                 |              |              |  |  |
| Associated                                                 | SSID       | Channel   | Network Type    | Encryption   | BSSID        |  |  |
|                                                            | TP-LINK_A  | 6         | Infrastructure  | WPA2-PSK AES | 721018010003 |  |  |
|                                                            | 34567_TEST | 2         | Infrastructure  | WPA2-PSK AES | 021018010002 |  |  |

| マンクロックス WPS                  | ネットワーク                    | プロファイル                  | 高度         |     | ネットワ      |
|------------------------------|---------------------------|-------------------------|------------|-----|-----------|
| ネットワーク名(SSID) ▼<br>TP-LINK_A | セキュリティ ▼                  | チャンネル ▼<br>−ソナル 6(2.4G) | 信号 ▼<br>#■ |     | TP-LINK_A |
|                              | □ 自動的に接続                  | 接続                      |            | l ´ | 34567 TE  |
| 34567_TEST                   | WPA/WPA2-/ <sup>(</sup> - | ーソナル 2(2.4G)            | aff        |     | 04007_10  |
| abcdef_0903                  | なし                        | 149 (5G)                | al la      |     |           |
| АААААА                       | なし                        | 5 (2.4G)                | at D       |     |           |
|                              |                           |                         |            |     |           |

#### オプション 3: Wi-Fi 保護セットアップ (WPS) 経由

A. ルーターの WPS ボタンを押します。

B.2 分以内に、アダプターの WPS ボタンを長押して、以降の画面が表示 されるのを待ちます。

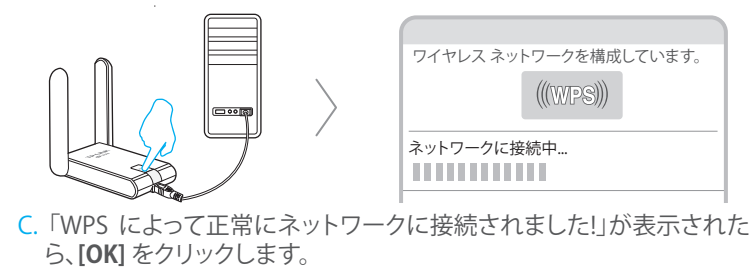

| abcdef_0903 | 149 | Infrastructure | No Encryption | 0051e1022044 |
|-------------|-----|----------------|---------------|--------------|
| AAAAAA      | 5   | Infrastructure | No Encryption | 001018a95d8d |
| Refr        | esh |                | Connect       |              |

#### オプション 2: Wi-Fi 保護セットアップ (WPS) 経由

A. ルーターの WPS ボタンを押します。

B.2 分以内に、アダプターの WPS ボタンを長押して、以降の画面が表示されるのを待ちます。

|  | O O     TP-LINK Wireless Configuration Utility     CLink Status   Profiles   Available Network WPS Information |                                                                                  |                                                                                                    |                                                                                                    |  |  |
|--|----------------------------------------------------------------------------------------------------|----------------------------------------------------------------------------------|----------------------------------------------------------------------------------------------------|----------------------------------------------------------------------------------------------------|--|--|
|  | SSID<br>TP-LINK_A<br>34567_TEST<br>abcdef_0903<br>AAAAA<br>SCAN<br>WPS Progress :                              | Channel     G     2     149     5  Please key the Pil     XXXXXXXX  Exchange WPS | Security<br>WPA2-PSK AES<br>TINE Encryption<br>No Encryption<br>N code into your AP's comfig<br>K<br>Message | BSSID           721018010003           021018010002           0051e1022044           001018a95d8d           Ipage           PBC |  |  |
|  |                                                                                                    |                                                                                  | 3 sec                                                                                                    | Cancel                                                                                                    |  |  |

C. 「Successfully connected to the network by WPS! (WPS プロトコルが 完了しました!)」と表示されたら、[OK] をクリックしてください。